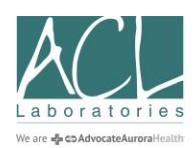

## Patient Trak Online Appointment Instructions

## 1. Two Options:

- a. Visit ACL's website <u>https://acllaboratories.com/locations/patient-service-centers/</u>
- Text ACL to 630-523-8080. You will receive an auto response text message that reads: To book an appointment with ACL Laboratories, please click on the link below to select a location and appointment time: <u>https://acllaboratories.com/locations/patient-service-centers/</u>
- 2. When you're on ACL's Patient Service Center website page, scroll down and select an ACL location or press CTRL F and type in the city or zip code to identify the most convenient location to have your laboratory services performed.
- 3. Select the appointment you require (Lab Visit, Glucose Tolerance, etc.) and click on the appropriate orange button.

| Location                                                                                                    | Phone                                | Hours                                                      | Current<br>Wait<br>Time | Notes/Online Scheduling Information                                      |   |            |
|----------------------------------------------------------------------------------------------------|--------------------------------------|------------------------------------------------------------|-------------------------|--------------------------------------------------------------------------|---|------------|
| Algonquin Sherman<br>Immediate Care - Building<br>600 S. Randall Road<br>Suite 230<br>Algonquin, IL 60102<br>Directions | 847-854-3991<br>Fax:847-854-<br>4506 | M-F 7am – 3pm<br>Closed noon-<br>12:30pm<br>Sat 7am – noon |                         | Schedule Lab Visit Appointment<br>Schedule Glucose Tolerance Appointment | - | Choose One |

4. Complete the Lab Visit Appointment Reservation (see screen below - note arrows).

|                                                                | Lab Visit Appointment Reservation                                                                                                    | Online Directions |                                                  |  |
|----------------------------------------------------------------|----------------------------------------------------------------------------------------------------|-------------------|--------------------------------------------------|--|
| Drop down menu shows appointments<br>available within 24 hours | Select your time slot                                                                                                    |                   | Click on Calendar for<br>Additional Appointments |  |
|                                                                | First Name  Last Name  Add/DC/YYYY What is your reason for visit? Cell Phone Number  Text manage conformation will be seen. Reserve Time |                   |                                                  |  |

- a. Choose the drop-down arrow next to "Select your time slot" for appointments within the next 24 hours. For additional dates/times, click on the calendar.
- b. Complete patient information:
  - i. First/Last Name
  - ii. Date of Birth
  - iii. Reason for Visit
  - iv. Cell phone number (use home/landline number if cell number isn't available)
- c. Click on Reserve Time green box

## 5. Appointment Confirmation

a. You will see a similar screen (see below) when your appointment has been successfully scheduled.

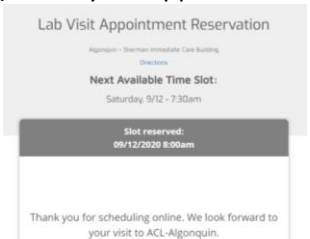

- b. If you provided a cell phone number, you will receive a text confirming your appointment.
- 6. Cancelling / Rescheduling Appointment
  - a. You may cancel your appointment via your text confirmation or call the site and leave a message.
  - b. To reschedule your appointment, complete a new "Lab Visit Appointment Reservation".